## Catalog

## How do I print or download product labels?

01) Access the Control Panel

02) After login click on Catalog >> Multiple Product Administration >> Select the categories / sub-category >> Select in the checkbox the products, by clicking on the option Export / Print Product Labels after clicking the Confirm button

Video: <u>https://www.youtube.com/watch?v=XF1h4Rc2jSo&feature=youtu.be</u>

Unique solution ID: #1788 Author: MFORMULA Last update: 2017-03-21 21:29